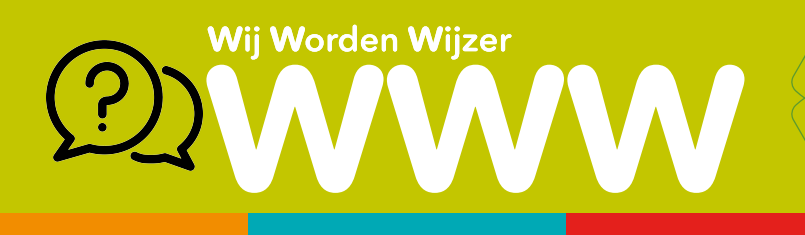

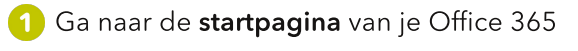

🔍 op het icoontje van OneDrive 📥

Zie WWW'tje "Aanmelden bij Office 365 via Smartschool"

## Een map of bestand uploaden in OneDrive

1 Klik op ₹ Uploaden ∽ en kies Bestanden of Map

Met **bestanden** ga je 1 bestand uploaden naar je OneDrive omgeving, met **Map** kan je een hele map uploaden naar je OneDrive omgeving.

Met In dit WWW'tje tonen we je hoe je 1 bestand kan uploaden.

- 2 Het browservenster van je Windows Verkenner wordt geopend.
- 3 Zoek het bestand op jouw computer dat je wil uploaden. Maak gebruik van het menu aan de linkerzijde als je niet onmiddelijk weet waar je bestand staat.
- 4 Selecteer het bestand en kies **Openen**.
- 5 Het gekozen bestand wordt nu geüploaded naar je OneDrive omgeving. Je krijgt een melding als dit klaar is.
- 💪 Je document is nu zichtbaar in je mapje in OneDrive.

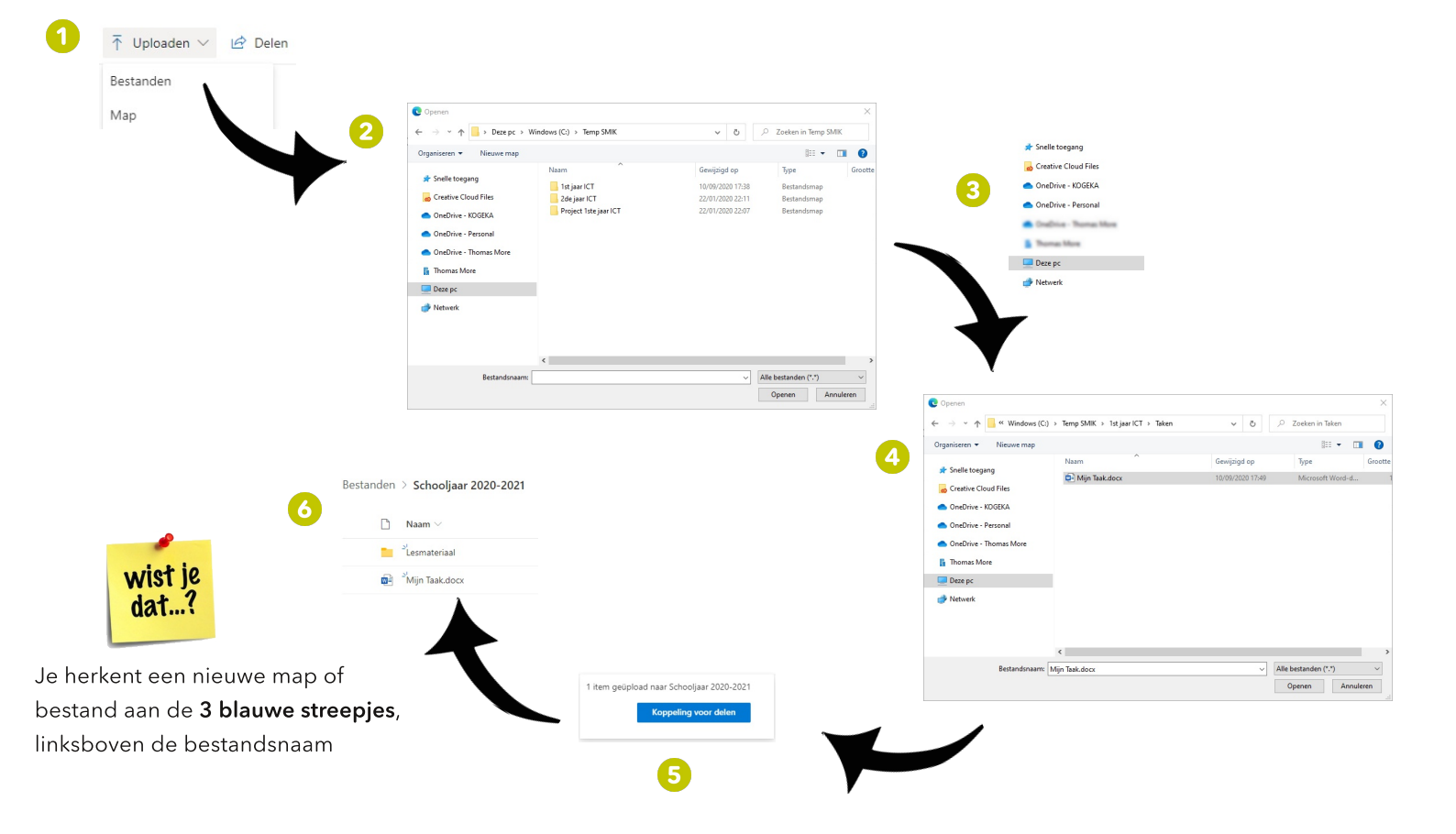